## **GUIA DE CONFIGURACION SAN LUIS WIFI 3.0 - CON WISNETWORKS 11AC**

Para conocer la ubicación y estado de las antenas base, el usuario debe ingresar

### http://wifi.sanluis.gov.ar

Allí podra conocer cuáles son las antenas instaladas y localizadas en su localidad. Una vez adquirida la antena domiciliaria, el usuario deberá proceder a su instalación en el exterior de su vivienda, a una altura de dos metros o mas sobre el techo, para lograr una línea de visibilidad directa con la antena base.

**Importante:** cuanto mejor direccionada la antena a la antena base mejor sera la conexión con la misma, si no hay linea de vista no podra haber conexión con la antena base.

### Los materiales necesarios para la instalación son:

- Antena CPE Wisnetworks 2.4 o 5 ghz.
- Cable UTP exterior (medida necesaria para llegar hasta el ambiente donde se quiere tener la boca de red).
- Access point o router para proveer la señal wifi y red en su domicilio.
- Caño de 1,5 pulgadas, dos grampas omega para fijar el caño con sus respectivos tornillos + tarugos.

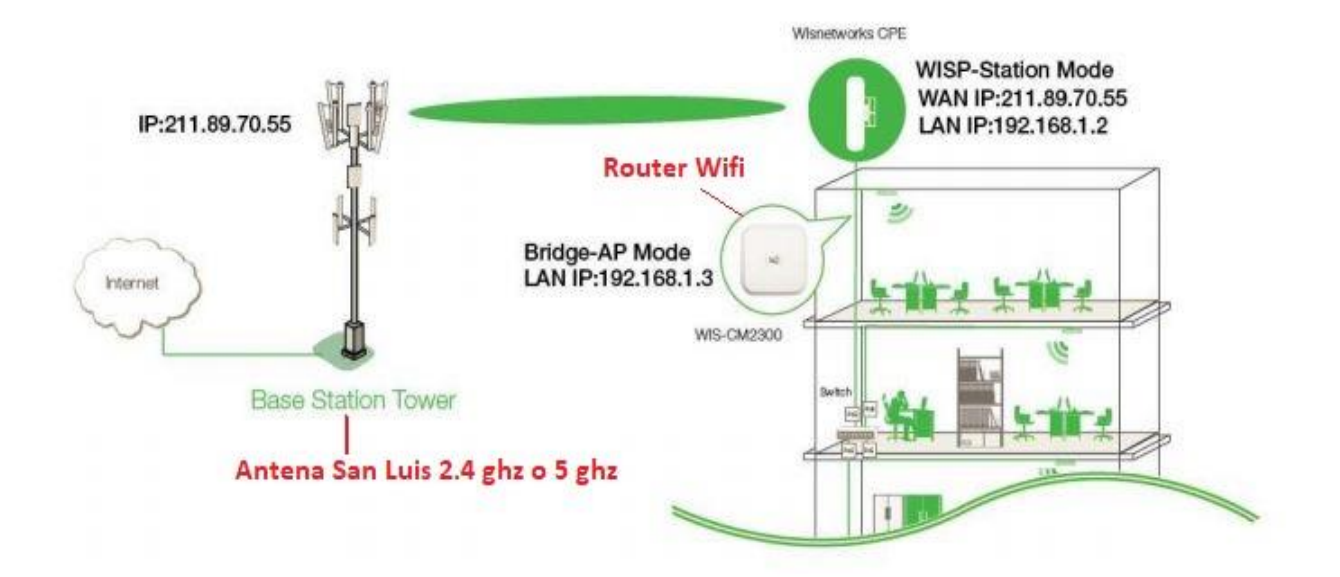

# **CONFIGURACION DE LA ANTENA**

- Descargar la aplicacion Wimanager para escanear las Antenas desde el siguiente link <u>htp://rd.wisnt.com/version/fw/Utility/WiManager.exe</u> Nota: Es posible entrar a la configuracion con la IP de fabrica 192.168.1.2 pero se recomienda usar la aplicación dado que si al antrar a la configuracion no se establece dicha ip como estatica la misma puede variar.
- 2. Ejecutamos el WiManager asi scaneamos nuestra antena WisNetworks, la misma debe estar previamente conectada a nuestro Router, Boca de RED o directamente a una PC.

| No.                                                                      | Device Model                                                                                                    | IP Address                                                                                         | Hardware Address                       | Device Description     | Software Version                                       |
|--------------------------------------------------------------------------|----------------------------------------------------------------------------------------------------|----------------------------------------------------------------------------------------------------|----------------------------------------|------------------------|--------------------------------------------------------|
| 1<br>2                                                                   | WIS-CM2300L<br>WIS-D5230                                                                                                    | 192.168.0.72<br>192.168.0.180                                                                      | 14-1F-BA-81-CF-48<br>14-1F-BA-84-41-60 | WaveFlex<br>'WaveFlex' | 1.0.0338.20161115_Release<br>1.0.0316.20151218_Release |
|                                                                          |                                                                                                    | 2º Dabla allaha                                                                                    | - 1-                                   |                        |                                                        |
|                                                                          |                                                                                                    | Antena                                                                                             |                                        |                        |                                                        |
|                                                                          |                                                                                                    |                                                                                                    |                                        |                        |                                                        |
|                                                                          |                                                                                                    |                                                                                                    |                                        |                        |                                                        |
|                                                                          |                                                                                                    |                                                                                                    |                                        |                        |                                                        |
|                                                                          |                                                                                                    |                                                                                                    |                                        |                        |                                                        |
|                                                                          |                                                                                                    |                                                                                                    |                                        |                        |                                                        |
| sage                                                                     |                                                                                                    |                                                                                                    |                                        |                        |                                                        |
| .168.1.34 : S<br>.168.0.34 : S<br>evice IP A<br>evice IP A<br>evice IP A | Send broadcast packet OK<br>Send broadcast packet OK<br>ddress: 192.168.0.72, Port:<br>ddress: 192.168.0.72, Port<br>ddress: 192.168.0.180, Port | !.<br>!.<br>14901. 186 bytes received.<br>14901. 186 bytes received.<br>:14901. 191 bytes received |                                        |                        |                                                        |

3. Cuando clickeamos en la ip de nuestra antena nos va aparecer una ventana donde hacemos click en WebUI asi nos abre el Explorador IE para poder configurar nuestra antena.

| Content            | Value                     | WebUI        |
|--------------------|---------------------------|--------------|
| Device Model       | WIS-D5230                 |              |
| Device Description | 'WaveFlex'                |              |
| Device ProductType | WaveFlex-5G16M            | Upg ade      |
| SW Version         | 1.0.0316.20151218 Release |              |
| HW Version         | Ver.A                     |              |
| SerialNumber       | 52300217600539            |              |
| MAC Address        | 14-1F-BA-84-41-60         | Clikeamos en |
| IP Address         | 192.168.0.180             | WebUI, asi   |
| Network Mode       | Bridge                    | accedemos a  |
| UP Time            | 00:04:16                  | login        |
|                    |                           |              |

4. Una vez cliqueado en WebUI, nos va a llevar en el login de nuestra antena, ahí vamos a ingresar el usuario: admin y contraseña: admin, también podemos eligir el idioma, por ultimo elegimos nuestra región: en este caso vamos a elegir nuestro país, Argentina.

| $\sim$       | Username                |                                                                          |  |
|--------------|-------------------------|--------------------------------------------------------------------------|--|
| C D          | Password                | Password                                                                 |  |
| WIS OS       | Language                | English                                                                  |  |
|              |                         | Login                                                                    |  |
|              |                         |                                                                          |  |
| Copyright (r | :) 2012-2016 Wisnetwork | Version:10.0023_Release<br>s Technologies Co., Ltd. All rights reserved. |  |

5. ir a la solapa de "Wireless", elija el Modo inalámbrico como "STATION". Aplicar y guardar.

|                       | Status   | Network | Wireless | System | Tools |                  |           |              |
|-----------------------|----------|---------|----------|--------|-------|------------------|-----------|--------------|
| <b>W Radio</b>        | wifiO    |         |          |        |       |                  |           |              |
| ふ Wireless Service    | Mode     |         | Station  | •      |       | IEEE 802.11 Mode | 11ac 🗸    |              |
| 💄 Wireless MAC Filter | Bandwidt | n       | 80MHz    | •      |       | Channel          | auto      | ~            |
|                       | Tx Power |         | 27 🗸     | IBm    |       | Region           | Argentina | $\checkmark$ |
|                       | Advance  | d       |          |        |       |                  |           |              |

6. Ir a la solapa de Wireless, presione Scan. Espere que muestre la lista de las señales, luego haga clic en el SSID o la dirección MAC. Presione aplicar y guardar

**Nota:** Cuanto menos negativo sea el valor de "Signal" mas potente es la señal captada. Ejemplo: Un signal de -80 es mejor que uno de -90.

|                       | Status Network          | Wireless System Tools |                  |                         |
|-----------------------|-------------------------|-----------------------|------------------|-------------------------|
| 🛠 Radio               | wifiO                   |                       |                  |                         |
| ຈີ Wireless Service   | Mode                    | Station               | IEEE 802.11 Mode | 11ac 🗸                  |
| 💂 Wireless MAC Filter | Bandwidth               | 80MHz 🖌               | Channel          | auto                    |
|                       | Tx Power                | 27 🗸 dBm              | Region           | Argentina               |
|                       | Advanced                |                       |                  |                         |
|                       | Wireless Client Setting |                       |                  |                         |
|                       |                         |                       |                  |                         |
|                       | SSID                    | WiFi3.0-SL-Sur Scan   | BSSID            | F0:5C:19:BE:CA:50       |
|                       | Enable WDS              |                       | Network          | wan 🗸                   |
| R Save                | Encryption              | None                  | Auth Type        | None Apply Save & Apply |
| L⇒ Logout             |                         |                       |                  |                         |

#### Scan List

| BSSID                            | SSID                     | Auth Mode | Encryption | Signal/Noise (dBm) | Frequency (GHz) | Channel |            |
|----------------------------------|--------------------------|-----------|------------|--------------------|-----------------|---------|------------|
| 84:18:3A:04:E7:2C                | TeleCentro Wifi Zone     |           |            | -79 / -95          | 5.765           | 153     | Lock to AP |
| 78:45:61:E3:6F:78                | Fibertel WiFi380 5.8GHz  | WPA/WPA2  | TKIP CCMP  | -85 / -95          | 5.26            | 52      | Lock to AP |
| 60:14:B3:27:CF:68                | FiberCorp WiFi231 5.8GHz | WPA/WPA2  | TKIP CCMP  | -86 / -95          | 5.26            | 52      | Lock to AP |
| B0:FC:36:0C:89:18                | Gonzalo 5.8              | WPA/WPA2  | TKIP CCMP  | -84 / -95          | 5.3             | 60      | Lock to AP |
| B0:FC:36:0C:0D:A8                | C524BB                   | WPA/WPA2  | TKIP CCMP  | -89 / -95          | 5.3             | 60      | Lock to AP |
| C8:3D:D4:CE:79:B8                | Fibertel WiFi905 5.8GHz  | WPA/WPA2  | TKIP CCMP  | -87 / -95          | 5.3             | 60      | Lock to AP |
| 14:1F:BA:88:93:A8                | Wisnetworks_Prueba_5G    | WPA/WPA2  | CCMP       | -47 / -95          | 5.18            | 36      | Lock to AP |
| 50:0 <mark>2:92:6E:98:2</mark> 0 | telecentro-695e-5G       | WPA/WPA2  | TKIP CCMP  | -88 / -95          | 5.24            | 48      | Lock to AP |
| 60:02:92:5E:0C:0D                | Telecentro-b7b2-5G       | WPA/WPA2  | TKIP CCMP  | -76 / -95          | 5.745           | 149     | Lock to AP |
| 24:7F:20:09:AF:D7                | Telecentro-afd0-5G       | WPA/WPA2  | TKIP CCMP  | -46 / -95          | 5.745           | 149     | Lock to AP |
| 02:9F:C2:DE:FD:AB                | river                    | WPA/WPA2  | TKIP CCMP  | -84 / -95          | 5.785           | 157     | Lock to AP |
| 12:9F:C2:DE:FD:AB                | Invitados Fede           | WPA/WPA2  | TKIP CCMP  | -84 / -95          | 5.785           | 157     | Lock to AP |
| 22:9F:C2:DE:FD:AB                |                          | WPA2      | CCMP       | -84 / -95          | 5.785           | 157     | Lock to AP |
| 08:3E:5D:52:CD:E7                | Telecentro-cde0-5G       | WPA/WPA2  | TKIP CCMP  | -71/-95            | 5.825           | 165     | Lock to AP |

7. Ir a la solapa de Network > WAN Interface, Cliquear en "ath0" y habilitar NAT, Pulsar "Apply & Save" Nota: Esta configuración es para setear en modo "WISP"

|               | Status Network Wi             | reless System | Tools                                                                                            |
|---------------|-------------------------------|---------------|--------------------------------------------------------------------------------------------------|
|               | General Setup                 |               |                                                                                                  |
| 💭 Interface   |                               |               |                                                                                                  |
| WAN Interface | Status                        |               | Type: dhcp                                                                                       |
| LAN Interface |                               |               | Address: 10.82.19.25 Connected: 0h 15m 9s Netmask: 255.255.255128 MAC-Address: F0:5C:19:BE:CA:50 |
|               |                               |               | Gateway: 10.82.19.1 Rx: 26.12 MB(21192 Pkts)                                                     |
|               |                               |               | DNS 1: 10.31.224.2 1x: 3.33 MB(1/021 PKt5)<br>DNS 2: 10.16.64.10                                 |
| Static Routes |                               |               | Listan Part Tan Part Bridge                                                                      |
| 😵 Firewall    | Interface                     |               | Other Point     Hag Point     Billinge       OethO (lan1)     Olan1       ® athO                 |
|               |                               |               | Add Port: etho  Tag ID Add                                                                       |
|               | Protocol                      |               | DHCP client •                                                                                    |
|               | Hostname                      |               |                                                                                                  |
|               | Use DNS servers advertised by | beer          | 8                                                                                                |
| 🛱 Save        | Enable NAT                    |               | 2                                                                                                |
| 🕞 Logout      |                               |               | Apply Save & Apply                                                                               |

8. Ir en "LAN Interface" y setear IP estática. Pulsar "Apply & Save"

| <u>wis</u>      | Status                 | Network                                | Wireless                   | System              | Tools                      |                                  |                        |             |              |
|-----------------|------------------------|----------------------------------------|----------------------------|---------------------|----------------------------|----------------------------------|------------------------|-------------|--------------|
| WAN interface   | The passy<br>Go to pas | word of this devic<br>sword configurat | e is the original p<br>ion | password. Please co | nfigure a stronger passwor | d to protect the web interface a | and the SSH interface. |             |              |
| DHCP Service    | VLAN C                 | Overview                               |                            |                     |                            |                                  |                        |             |              |
| 🔩 Static Routes | Name                   | LAN Port                               |                            | Protocol            | IPv4-Address               | Netmask                          | DHCP Server            |             |              |
| 👽 Firewall      | lan1                   | eth0 ath0                              |                            | static              | 192.168.1.1                | 255.255.255.0                    | Enabled                | Oxebie Edit | Delatio      |
|                 |                        |                                        |                            |                     |                            |                                  |                        |             | Add New VLAN |
|                 |                        |                                        |                            |                     |                            |                                  |                        |             |              |

9. Ir en "DHCP Service" y configurar el DHCP. Pulsar "Apply & Save"

| <u>wis</u>                | Status Network                                              | Wireless System Tool                       | s                                           |                                |           |                                            |
|---------------------------|-------------------------------------------------------------|--------------------------------------------|---------------------------------------------|--------------------------------|-----------|--------------------------------------------|
| Interface     DHCPService | The password of this device<br>Ge to password configuration | is the original password. Please configure | e a stronger password to protect the web in | terface and the SSH interface. |           |                                            |
| < Static Routes           | DHCP Services Overview                                      | w                                          |                                             |                                |           |                                            |
| 👽 Firewall                | Interface                                                   | Status                                     | Start                                       | Limit                          | Leasetime | Action                                     |
|                           | lan1                                                        | Enabled                                    | 192168.1.10                                 | 100                            | 30m       | Orielie Gat Oriele.<br>Add new DHCP Server |
|                           | DHCP Static Leases                                          |                                            |                                             |                                |           |                                            |
|                           | Hostname                                                    | MAG                                        | C-Address                                   | 18                             | P-Address | Action                                     |
|                           | Hostname:                                                   | MAC-Address: 08:44:0c:9134:dt (            | 192 168 1 103 • IP-Address: 192 168 1 103   | • Add                          |           |                                            |
|                           |                                                             |                                            |                                             |                                |           |                                            |
|                           |                                                             |                                            |                                             |                                |           |                                            |